## Como alterar a data de início e fim do formulário de envios de TCC no site da FEF

1. Certifique-se que está autenticado no site da FEF:

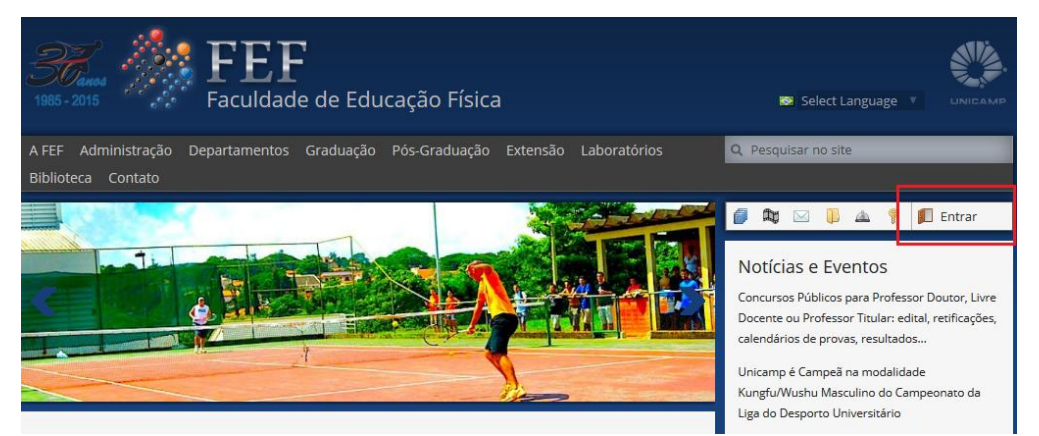

O usuário e senha utilizados são os mesmos da rede (login nas máquinas, Wi-Fi...).

2. Siga em Graduação → Monografias/TCCs/EF814 → Agendar a apresentação de TCC:

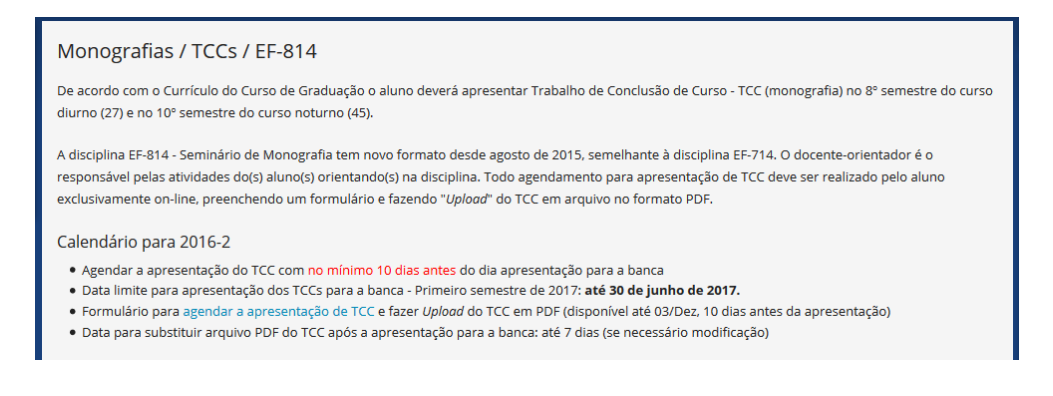

3. O formulário estará aberto. Nele, veja os botões no canto esquerdo do formulário e clique em **Webform**:

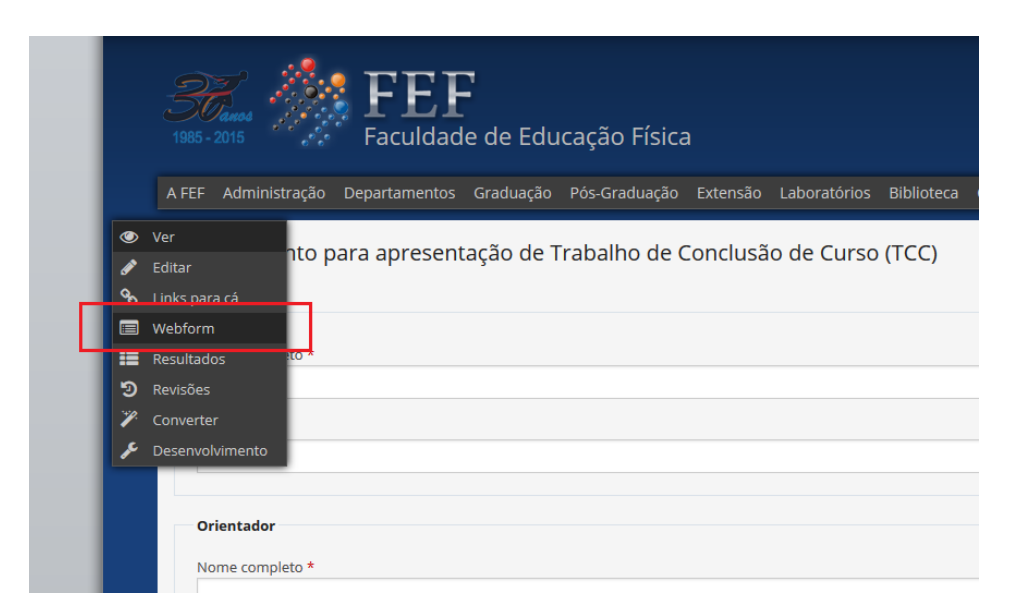

4. Abrirá definições do formulário. <u>Não alterar nada exceto o que diz este o tutorial pois pode</u> <u>danificar o formulário e causará erros para os usuários e funcionários que mexerão nele</u>. Nesta tela, vá no canto superior direito, passe o mouse na opção de cor azul e nome "Webform – Componentes de formulário" e clique em **Configurações de formulário**, a última opção:

| Início 💦 Agendamento para apresenta | ıção de Trabalho de C | Conclusão de Curs | o (TCC) 🔷 Webform | 1 >         |                                 |            |                | Minha (      | conta Sair |
|-------------------------------------|-----------------------|-------------------|-------------------|-------------|---------------------------------|------------|----------------|--------------|------------|
|                                     | Ver                   | Editar            | Links para cá     | Webform     | Componentes do formulário       | Resultados | Revisões Conve | rter Desen   | volvimento |
|                                     |                       |                   |                   |             | Conditionals<br>Form validation |            |                |              |            |
| gendamento para apresei             | ntação de Tra         | abalho de C       | Conclusão de (    | Curso (TCC) | Emails                          |            |                |              |            |
| Rótulo                              |                       |                   |                   | Form key    | + Configurações do formulário   | Valor      | Obrigatório    | Operações    | ÷          |
|                                     |                       |                   |                   | aluno       | Conjunto de campos              | -          |                | Editar Clona | r Apagar   |
| + Nome completo                     |                       |                   |                   | aluno_nom   | e Campo de texto                | -          |                | Editar Clona | r Apagar   |
| 🕂 E-mail                            |                       |                   |                   | aluno_ema   | il Email                        | -          |                | Editar Clona | r Apagar   |
| + Orientador                        |                       |                   |                   | orientador  | Conjunto de campos              | -          |                | Editar Clona | r Apagar   |

5. Siga até o espaço de itens com nome de Scheduler:

| Status desse formulário                                                                                                    |                                                                    |                                                             |                     |                                                                                                    |                             |       |   |
|----------------------------------------------------------------------------------------------------|--------------------------------------------------------------------|-------------------------------------------------------------|---------------------|----------------------------------------------------------------------------------------------------|-----------------------------|-------|---|
| Aberto                                                                                                    |                                                                    |                                                             |                     |                                                                                                    |                             |       |   |
| Fechado                                                                                                    |                                                                    |                                                             |                     |                                                                                                    |                             |       |   |
| Ao fechar o formulário, ir                                                                                                    | npede-se envios subsequent                                         | es por quaisquer usuários.                                  |                     |                                                                                                    |                             |       |   |
|                                                                                                    |                                                                    |                                                             |                     |                                                                                                    |                             |       | _ |
| - Scheduler                                                                                                    |                                                                    |                                                             |                     |                                                                                                    |                             |       |   |
|                                                                                                    |                                                                    |                                                             |                     |                                                                                                    |                             |       |   |
| Specify dates and times t<br>If the webform's overall s                                                                                                    | o schedule when users are a<br>tatus is set to <i>Fechado</i> unde | allowed to use this webform<br>er Submission settings, it w | ill remain closed r | egardless of Scheduler                                                                                                    | settings.                   |       |   |
|                                                                                                    |                                                                    |                                                             |                     |                                                                                                    |                             |       |   |
| Sharek birma                                                                                                    |                                                                    | Endline                                                     |                     |                                                                                                    |                             |       |   |
| Data                                                                                                    | Hora                                                               | Data                                                        | Н                   | ora                                                                                                    |                             |       |   |
| 1 ian 2017                                                                                                    | 00:00                                                              | 21 jun 2017                                                 | C                   | 0:01                                                                                                    |                             |       |   |
| E.g., 27 abr 2017                                                                                                    | E.g., 16:08                                                        | E.g., 27 abr 2017                                           | Ε.                  | g., 16:08                                                                                                    |                             |       |   |
| Access restriction method                                                                                                    |                                                                    |                                                             |                     |                                                                                                    |                             |       |   |
| O Deny access to the pa                                                                                                    | age                                                                |                                                             |                     |                                                                                                    |                             |       |   |
| Allow access to the particular of the particular of the particu | ige, hide the webform                                              |                                                             |                     |                                                                                                    |                             |       |   |
| O Allow access to the pa                                                                                                    | ige, show the webform, disa                                        | ble components                                              |                     |                                                                                                    |                             |       |   |
| Message to display befor                                                                                                    | re start date                                                      |                                                             | Message to displa   | y after end date                                                                                                    |                             |       |   |
| Permitido agendam                                                                                                    | iento somente até 10 di                                            | as antes da data lin                                        |                     |                                                                                                    |                             |       |   |
| Message to display befo                                                                                                    | ore start date. Leave empty                                        | to use default message                                      | Message to disp     | av after end date. Lea                                                                                                    | ve empty to use default mes | sage  |   |
| message to aspar out                                                                                                    | ine seare dater beare empty                                        | to use default message                                      | message to app      | and a constant of the second second se | re empty to use derade mes. | an Be |   |
|                                                                                                    |                                                                    |                                                             |                     |                                                                                                    |                             |       |   |

6. Os campos abaixo podem ser modificados:

|                       | Coloca a data e hora<br>de início do envio dos | Specify dates and times to If the webform's overall s | to schedule when users are a<br>tatus is set to <i>Fechado</i> unde | allowed to use this webform<br>er Submission settings, it w | II remain closed regardless of Schedul | er settings.                         | Coloca a data e hora                |
|-----------------------|------------------------------------------------|-------------------------------------------------------|---------------------------------------------------------------------|-------------------------------------------------------------|----------------------------------------|--------------------------------------|-------------------------------------|
|                       | agendamentos.                                  | Start time                                            | Hana                                                                | End time                                                    | No.                                    |                                      | agendamentos.                       |
|                       | um calendário para                             | 1 jan 2017                                            | 00:00                                                               | 21 jun 2017                                                 | 00:01                                  |                                      | Clicando na data, abre              |
|                       | ajuda a escolher a data                        | E.g., 27 abr 2017                                     | E.g., 16:08                                                         | E.g., 27 abr 2017                                           | E.g., 16:08                            | _                                    | ajudar a escolher a                 |
| /lensage<br>icessar o | m caso tente<br>formulário                     | Message to display before<br>Permitido agendam        | re start date<br>nento somente até 10 di                            | ias antes da data lin                                       | Message to display after end date      |                                      |                                     |
| ntes do<br>nício      | período de                                     | Message to display befo                               | ore start date. Leave empty                                         | y to use default message                                    | Message to display after end date. L   | eave empty to use default message    |                                     |
|                       |                                                | Acesso às submissões                                  |                                                                     |                                                             |                                        |                                      |                                     |
|                       | Mensagem caso tente<br>acessar o formulário    | Escus permissões influem<br>módulo de acesso de cont  | em quais papéis podem envi<br>teúdo como Taxonomy Acces             | iar esse webform. Isso não<br>ss ou Node Privacy by Role.   | revine acessos à página do webform.    | . Se é necessário prevenir acessos i | nteiros à página do webform, use um |
|                       |                                                |                                                       |                                                                     |                                                             |                                        |                                      |                                     |

7. Siga até o final da página e clique em Salvar Configurações:

| + Configurações avançadas          |  |
|------------------------------------|--|
| CAPTCHA: challenge "Image" enabled |  |
| ✓ Salvar configurações             |  |
|                                    |  |

8. Agora falta alterar a data-limite de apresentação. Vá no canto superior direito, passe o mouse na opção de cor azul e nome "Webform – Componentes de formulário" e certifique-se que está em **Componentes de formulário:** 

|        | Ver           | Editar | Links para cá | Webform     | + Compo | nentes do formulário | Resultados | Revisões     | Converter | Dese   | nvolvimento |
|--------|---------------|--------|---------------|-------------|---------|----------------------|------------|--------------|-----------|--------|-------------|
|        |               |        |               |             |         | •                    |            |              |           |        |             |
| urão d | lo Curro (TC) | ()     |               |             |         |                      |            |              |           |        |             |
| ISAU C |               | C)     |               |             |         |                      |            |              |           |        |             |
|        |               |        |               |             |         |                      |            |              |           |        |             |
|        |               | I      | Form key      | Тіро        |         |                      | Valor      | Obrigatório  | Operaçõe  | 25     | <b>#</b>    |
|        |               | i      | aluno         | Conjunto de | campos  |                      | -          |              | Editar    | Clonar | Apagar      |
|        |               | i      | aluno_nome    | Campo de te | exto    |                      | -          | $\checkmark$ | Editar    | Clonar | Apagar      |
|        |               | ;      | aluno_email   | Email       |         |                      |            | $\checkmark$ | Editar    | Clonar | Apagar      |

9. Siga o campo Data da apresentação e clique em Editar:

| ⊕ Apresentação         | apresentacao      | Conjunto de campos | - | $\mathbf{\mathbf{n}}$ | Editar | Clonar | Apagar |   |
|------------------------|-------------------|--------------------|---|-----------------------|--------|--------|--------|---|
| 🕂 Data da apresentação | apresentacao_data | Data               | - |                       | Editar | Clonar | Apagar | Π |
| + Início               | inicio            | Horário            | - | $\square$             | Editar | Clonar | Apagar | Г |

10. Siga até o painel de Validação. Para editar a quantidade mínima de dias de antecedência, mude a **Data da primeira ação** (utilize o termo em inglês: o padrão é +10 days).

Caso queira mudar a última data possível de apresentação, mude a Data da segunda ação utilizando o padrão ano-mês-dia (2019-12-01, por exemplo, para 1 de dezembro de 2019). Depois vá no final e clique em **Salvar componente**:

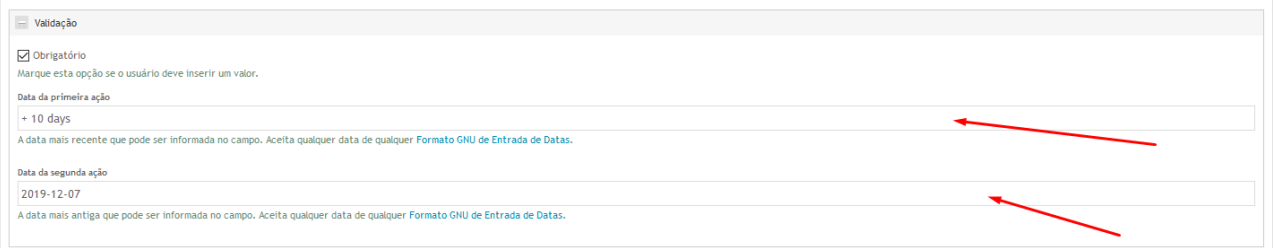

11. Você verá uma mensagem em verde informando que as configurações foram atualizadas. Para sair do modo de edição do formulário, clique em Sair no canto superior direito:

| Ver       Editar       Links para cá       Webform       + Configurações do formulário       Resultados       Revisões       Converter       Desenvolvime         gendamento para apresentação de Trabalho de Conclusão de Curso (TCC)       Image: Configurações do formulário foram atualizadas.       Image: Configurações de envio         Image: Configurações de envio       Image: Configurações de envio       Image: Configurações de envio         Image: Configurações de envio       Image: Configurações de envio       Image: Configurações de envio         Image: Configurações de envio       Image: Configurações de envio       Image: Configurações de envio         Image: Configurações de envio       Image: Configurações de envio       Image: Configurações de envio         Image: Configurações de envio       Image: Configurações de envio       Image: Configurações de envio         Image: Configurações de envio       Image: Configurações de envio       Image: Configurações de envio         Image: Configurações de envio       Image: Configurações de envio       Image: Configurações de envio         Image: Configurações de envio       Image: Configurações de envio       Image: Configurações de envio         Image: Configurações de envio       Image: Configurações de envio       Image: Configurações de envio         Image: Configurações de envio       Image: Configurações de envio       Image: Configurações de envio       Image: Configuraç                                                                                                    |            | Agendamento pa                             | ara apresentaç                                             | ão de Trabalho de Cor                                                                                                    | nclusão de Curso (T                                                                                                    | CC) Config                                             | gurações do formulár                                     |                                                                   |                         |                  | Minha conta  |
|----------------------------------------------------------------------------------------------------|------------|--------------------------------------------|------------------------------------------------------------|----------------------------------------------------------------------------------------------------|----------------------------------------------------------------------------------------------------|--------------------------------------------------------|----------------------------------------------------------|-------------------------------------------------------------------|-------------------------|------------------|--------------|
| gendamento para apresentação de Trabalho de Conclusão de Curso (TCC)  As configurações do formulário foram atualizadas.  Configurações de envio  Mensagem de confirmação  I B I S X, X <sup>8</sup> A 2 Q I X, AA aa Aa Aa Aa Aa Aa Aa Aa Aa Aa Aa Aa                                                                                                    |            | Ver                                        | Editar                                                     | Links para cá                                                                                                    | Webform                                                                                                    | + Configuraç                                           | ões do formulário                                        | Resultados                                                        | Revisões                | Converter        | Desenvolvime |
| gendamento para apresentação de Trabalho de Conclusão de Curso (TCC)     Image: As configurações do formulário foram atualizadas.     Image: Configurações de envio     Mensage: de confirmação     Image: Image: I                                                                                                    |            |                                            |                                                            |                                                                                                    |                                                                                                    |                                                        |                                                          |                                                                   |                         |                  |              |
| <ul> <li>As configurações do formulário foram atualizadas.</li> <li>Configurações de envio</li> <li>Mensagem de confirmação</li> <li>B I S ×₂ ײ A · O · I<sub>x</sub> AA aa Aa Aa Aa Aa Aa Aa Aa Aa Aa Aa Aa</li></ul>                                                                                                    | gend       | lamento para                               | a apresen                                                  | tação de Trab                                                                                                    | oalho de Cor                                                                                                    | nclusão de                                             | Curso (TCC)                                              |                                                                   |                         |                  |              |
| <ul> <li>As configurações do formulário foram atualizadas.</li> <li>Configurações de envio</li> <li>Mensagem de confirmação</li> <li>BISIESE E E E Código-Fonte</li> <li>Formata ▼ BISIESE A ~ Q ~ I<sub>x</sub> AA aa Aa Aa Aa</li> <li>I = I = I = I = I</li> </ul>                                                                                                    | _          |                                            |                                                            |                                                                                                    |                                                                                                    |                                                        |                                                          |                                                                   |                         |                  |              |
| Configurações de envio<br>Mensagem de confirmação<br>B C B B B B B B B B B C Código-Fonte<br>Formata ▼ B I S X <sub>2</sub> X <sup>2</sup> A C C I <sub>X</sub> AA aa Aa Aa<br>B I S X <sub>2</sub> X <sup>2</sup> A C C I <sub>X</sub> AA aa Aa Aa                                                                                                    | <b>V</b> A | s configurações o                          | lo formulário                                              | o foram atualizada                                                                                                    | s.                                                                                                    |                                                        |                                                          |                                                                   |                         |                  |              |
| Configurações de envio          Mensagem de confirmação         B       B <th></th> <th></th> <th></th> <th></th> <th></th> <th></th> <th></th> <th></th> <th></th> <th></th> <th></th>                                                                                                    |            |                                            |                                                            |                                                                                                    |                                                                                                    |                                                        |                                                          |                                                                   |                         |                  |              |
| Mensagem de confirmação         Image: Secondaria de la secondaria de la secondaria                                                                                                    |            |                                            |                                                            |                                                                                                    |                                                                                                    |                                                        |                                                          |                                                                   |                         |                  |              |
| Mensagem de confirmação $ \begin{bmatrix} B \\ \hline B \\ \hline B \\ \hline B \\ \hline B \\ \hline B \\ \hline S \\ \hline X_2 \\ X^2 \\ \hline X_2 \\ X^2 \\ \hline X_2 \\ X^2 \\ \hline X_2 \\ \hline X_2$ | - Co       | onfigurações de env                        | io                                                         |                                                                                                    |                                                                                                    |                                                        |                                                          |                                                                   |                         |                  |              |
| B     X     Co     Co <t< td=""><td>- Co</td><td>onfigurações de env</td><td>io</td><td></td><td></td><td></td><td></td><td></td><td></td><td></td><td></td></t<>                                                                                                    | - Co       | onfigurações de env                        | io                                                         |                                                                                                    |                                                                                                    |                                                        |                                                          |                                                                   |                         |                  |              |
| Formata • B I S X x <sup>a</sup> A · O · I A A A A A A A A A A A A A A A A A A                                                                                                    | - Co       | onfigurações de env                        | io<br>ão                                                   |                                                                                                    |                                                                                                    |                                                        |                                                          |                                                                   |                         |                  |              |
|                                                                                                    | Men        | onfigurações de env<br>Isagem de confirmaç |                                                            | • • • •                                                                                                    |                                                                                                    | <b>6</b> 9                                             |                                                          | iigo-Fonte                                                        |                         |                  |              |
|                                                                                                    | - Co       | nfigurações de env<br>Isagem de confirmaç  | io<br>io<br>BI <del>S</del>                                | · ← → b,<br>,<br>x <sub>2</sub> x <sup>2</sup> A.                                                                                                    | 🖾 😹 🏛                                                                                                    | ee ≪  ª<br>aa Aa &a                                    |                                                          | igo-Fonte<br>₩ <b>99 ਵਿ</b>                                       | * = =                   |                  |              |
|                                                                                                    | - Co       | snfigurações de env<br>Isagem de confirmaç | io<br>io<br>B I <del>S</del><br>ré-agendam                 | Markar Submis     Submis     Submis | Image: Sign: Sign: S | aa Aa 🎝<br>esentacao:ap                                | ■                                Cód                     | igo-Fonte<br>∜E 99 È<br>:nolabel] das                             | 111                     |                  |              |
| [submission:values:apresentacao:inicio:nolabe]] às [submission:values:apresentacao:fim:nolabe]] foi enviado para a Secretaria de Graduação com                                                                                                    |            | snfigurações de env<br>Isagem de confirmaç | io<br><b>B</b> I <del>S</del><br>ré-agendam<br>es:apresent | ★ ★ bà     ★     ★     ★     ★     ★     ★     ★     ★     ★     ★     ★     ★     ★     ★     ★     ★     ★     ★     ★     ★     ★     ★     ★     ★     ★     ★     ★     ★     ★     ★     ★     ★     ★     ★     ★     ★     ★     ★     ★     ★     ★     ★     ★     ★     ★     ★     ★     ★     ★     ★     ★     ★     ★     ★     ★     ★     ★     ★     ★     ★     ★     ★     ★     ★     ★     ★     ★     ★     ★     ★     ★     ★     ★     ★     ★     ★     ★     ★     ★     ★     ★     ★     ★     ★     ★     ★     ★     ★     ★     ★     ★     ★     ★     ★     ★     ★     ★     ★     ★     ★     ★     ★     ★     ★     ★     ★     ★     ★     ★     ★     ★     ★     ★     ★     ★     ★     ★     ★     ★     ★     ★     ★     ★     ★     ★     ★     ★     ★     ★     ★     ★     ★     ★     ★     ★     ★     ★     ★     ★     ★     ★     ★     ★     ★     ★     ★     ★     ★     ★     ★     ★     ★     ★     ★     ★     ★     ★     ★     ★     ★     ★     ★     ★     ★     ★     ★     ★                                                                                                    | Ix AA     Ix AA     Sion:values:apri }                                                                                                    | ම ෙ ි අ<br>aa Aa දිදු<br>esentacao:ap<br>n:values:apre | Cód                                                      | igo-Fonte<br>∄ <b>E 99 E</b><br>:nolabe]] das<br>labe]] foi envia | 를 重 重                   | retaria de Gradi | uação com    |
| [submission:values:apresentacao:inicio:nolabel] às [submission:values:apresentacao:fim:nolabel] foi enviado para a Secretaria de Graduação com<br>sucesso!                                                                                                    |            | snfigurações de env<br>Isagem de confirmaç | io<br>io<br>B I <del>S</del><br>ré-agendam<br>es:apresent  | ★ ★ bà     ★ ★ bà     ★ ★ bà     ★ ★ ★ ★ ★ ★ ★ ★ ★ ★ ★ ★ ★ ★ ★ ★ ★                                                                                                    | E ■ ■ ■       E ■ ■       O = I <sub>x</sub> AA       (sion-values:apr       () às (submissio)                                                                                                    | තු ඉ 🏴<br>aa Aa දිදු<br>esentacao:ap<br>n:values:apri  | ■ Cód<br>]= := de<br>resentacao_data<br>esentacao:fim:no | igo-Fonte<br>∃E 99 E<br>:nolabel] das<br>label] foi envia         | 호 호 重<br>do para a Secr | retaria de Gradi | uação com    |

12. Pronto! As alterações tem efeito imediato no formulário. Caso queira testar (se está dentro ou fora do período), é só seguir o caminho do item 2 deste tutorial (Graduação → Monografias/TCCs/EF814 → Agendar a apresentação de TCC) e ver se o formulário está de acordo com a modificação feita (aberto ou fechado).